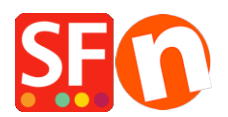

Wissensdatenbank > Apps und SF-Cloud Dienstleistungen > lexoffice Public API app: Rechnungsstellung und Synchronisation von Kontakten

# lexoffice Public API app: Rechnungsstellung und Synchronisation von Kontakten

Merliza N. - 2021-11-17 - Apps und SF-Cloud Dienstleistungen

#### Anwendungen der lexoffice Public API

Die lexoffice Public API eröffnet eine große Vielfalt an Anwendungsmöglichkeiten.

*Rechnungsstellung:* Vernetzen Sie lexoffice mit Ihrer Webshop, um automatisiert Rechnungen erstellen zu lassen.

*Synchronisation von Kontakten:* Vernetzen Sie lexoffice mir Ihrer webshop bestellungen und reduzieren Sie die Kontaktpflege auf ein System, um doppelte Adressdatenbanken zu vermeiden.

## **Die ersten Schritte**

- Legen Sie sich unter <u>https://app.lexoffice.de/signup</u> einen lexoffice Account an oder verwenden Sie einen existierenden lexoffice Account.
- Sofern noch nicht vorhanden komplettieren Sie bitte die Daten zur Firmierung (<u>https://app.lexoffice.de/settings/#/company</u>)
- Optional: Konfigurieren Sie das Rechnungs-Layout unter <u>https://app.lexoffice.de/voucher/settings/#/Step1</u>
- Generieren Sie einen API Key; über diesen in der Pilotphase noch versteckten Link erreichen Sie die Public API Key Verwaltung: <u>https://app.lexoffice.de/settings/#/public-api</u>

#### (Für diesen Benutzer wurde noch kein Schlüssel erstellt?)

https://app.lexoffice.de/settings/#/public-api Neuen API-Schlüssel erstellen lexoffice Public API Pro Benutzer kann ein API-Schlüssel erstellt werden. Der Schlüssel wird Ihnen im nächsten Schritt einmalig angezeigt. Persönlicher Schlüssel 2. 🖓 Hiermit stimme ich den Nutzungsbedingungen zur Verwendung von API-Schlüsseln zu. Schlüssel erstellen Abbrechen Schlüssel ietzt erstellen Aktive API-Schlüssel Keine API-Schlüssel vorhanden Weitere Informationen Informationen zur Nutzung der Public API stehen Ihnen auf unserer Webseite zur Verfügung. Die Referenzdokumentation und unsere "Kochbücher" beschreiben die technischen Aspekte der API-Nutzung

#### Neuen API-Schlüssel erstellen

Pro Benutzer kann ein API-Schlüssel erstellt werden. Der Schlüssel wird Ihnen im nächsten Schritt einmalig angezeigt.

| https://app.lexoffice.de/settings/# | t/public-api                                                                                                   |  |
|-------------------------------------|----------------------------------------------------------------------------------------------------|--|
| Belege Finanzen ~ Kontakte          | Buchhaltung - 🛇 Lohn 陋                                                                                         |  |
| lexoffice Public API                | Neuen API-Schlüssel erstellen $	imes$                                                                          |  |
|                                     | Der API-Schlüssel für diesen Benutzer wurde erfolgreich erstellt.                                              |  |
| Persönlicher Schlüssel              | 🔥 Bitte kopieren Sie den API-Schlüssel bevor Sie dieses Fenster schließen!                                     |  |
|                                     | Aus Sicherheitsgründen kann der Schlüssel nach dem Schließen dieses Fensters nicht<br>erneut angezeigt werden. |  |
|                                     | fFR8ZJ5G-l <del>afEJDQ-QL/ludw0/4y2g.</del>                                                                    |  |
|                                     | Schlüssel in die Zwischenablage kopieren                                                                       |  |
|                                     | Schließen                                                                                                    |  |
| Aktivo API Schlüssol                |                                                                                                    |  |
| Active AFI-Schlussel                | Keine API-Schlüssel vorhanden.                                                                                 |  |
|                                     |                                                                                                    |  |

#### API Key

Verwahren Sie den API Key an einem sicheren Ort und behandeln Sie ihn so sensibel wie Ihre Zugangsdaten zum Onlinebanking:

Keine Übertragung des API Keys über potentiell unsichere Kanäle wie z.B. E-Mail.

Installation des API Keys ausnahmslos in Webapplikationen die HTTPS unterstützen.

### Aktivieren von lexoffice in ShopFactory

Unterstützter Steuersatz: 0, 7% und 19%

Länge des Produkt- oder Optionsnamens < 255 Zeichen

*Titel* (Herr / Frau) kann im Dialog Kundendetails eingestellt werden (<u>Kundendetails Bestellformular Checkout</u> : <u>Wie kann ich Felder bearbeiten oder hinzufügen?</u>)

#### Kaufen Sie die App

Die App-Dienste sind nur in der neuesten ShopFactory-Version verfügbar.

- Öffnen Sie Ihren Shop in ShopFactory
- Klicken Sie im Menü auf der linken Seite auf die Seite "ShopFactory Central"

- Klicken Sie in der rechten Spalte auf die Schaltfläche "App Store", um sich mit der SF Cloud Backend-Schnittstelle zu verbinden

- Wählen Sie "lexoffice"

https://app.santu.com/buynow/plan/addservice/id/Lexoffice

- Klicken Sie auf die Schaltfläche "App hinzufügen".
- Auf der Seite "Meine Apps" auf "Einstellungen" klicken

### https://app.santu.com/buynow/plan/myservice

- Fügen Sie Ihren API-Schlüssel ein und klicken Sie auf "Senden

| Lexoffice:            | 8 | ≺onto      |           | Zum Shop      |
|-----------------------|---|------------|-----------|---------------|
| Account details       |   |            |           |               |
| API Key: 2. [FR8ZJ5G- |   |            |           |               |
| 3. Submit             |   | Suche      |           |               |
|                       |   | ezahlt bis |           |               |
|                       |   | 3/02/2021  | Schließen | Einstellungen |
|                       |   | 9/03/2021  | Schließen | 1.            |
|                       |   | 4/02/2021  | Schließen |               |

- Klicken Sie auf X, um das Popup-Fenster zu schließen

- Gehen Sie zurück zur ShopFactory-Oberfläche -> ShopFactory Central-Seite -> klicken Sie auf die Schaltfläche "Apps aktivieren".

- Veröffentlichen Sie Ihren Shop

Alle Bestellungen werden an lexoffice übertragen, sobald Sie die oben genannten Einrichtungsschritte abgeschlossen haben.